#### Oracle® Analytics What's New for Oracle Analytics Server

## What's New for Oracle Analytics Server

Here's an overview of new features and enhancements added recently to improve your Oracle Analytics Server experience.

### Select Your Release

- What's New in Oracle Analytics Server 2025
- What's New in Oracle Analytics Server 2024

If you're not sure what release you're on, click About in the user profile top right.

## What's New in Oracle Analytics Server 2025

#### Exploring, Dashboarding, and Storytelling

| Feature                                                           | Description                                                                                                    |  |
|-------------------------------------------------------------------|----------------------------------------------------------------------------------------------------|--|
| Add a Checkbox / Radio<br>Button filter selector to<br>dashboards | Use the Checkbox / Radio Button dashboard filter to allow users to select a single data value (radio buttons) or multiple data values (checkboxes). See About Dashboard Filters.               |  |
| Add conditional formatting for attributes                         | Format data in workbooks using conditional rules based on attribute values. See Add Conditional Formatting to Data.                                                                            |  |
| Add emojis and icons to more visualization types                  | Enhance composite and tile visualizations with emojis and icons.<br>See What Can I Do With Conditional Formatting?                                                                             |  |
| Add tooltips to static reference map layers                       | Provide useful information to workbook users with tooltips in static reference map layers. See Work with the Selection Tool for Geometry Data Type Layers.                                     |  |
| Apply conditional<br>formatting to totals and<br>subtotals        | Apply conditional formatting to totals and subtotals in workbooks.<br>See What Can I Do with Conditional Formatting?                                                                           |  |
| Bind a parameter to exclude filter values                         | Bind a parameter to a workbook, dashboard, or visualization<br>filter's Exclude property to pass excluded values between filters.<br>See Create and Bind a Parameter to Exclude Filter Values. |  |

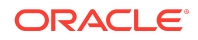

| Feature                                          | Description                                                                                                    |  |
|--------------------------------------------------|----------------------------------------------------------------------------------------------------|--|
| Bind parameters to reference lines               | Bind a parameter to a reference line or reference band date value<br>or range to place the visualization's reference line or band based<br>on date values the user specifies. See Bind a Parameter to a<br>Reference Line or Band.                                                                       |  |
| Bind parameters to relative time filters         | Bind a parameter to a relative time filter to dynamically update a visualization based on user input to relative time periods. See Bind Parameters to Filters.                                                                                                    |  |
| Bind parameters to request variables             | Bind a parameter to a request variable to temporarily set the request variable to the parameter's value for a specific workbook query. See Bind a Parameter to a Request Variable.                                                                                                    |  |
| Bind parameters to Top/<br>Bottom N filters      | Bind a parameter to a Top/Bottom N filter to dynamically update a visualization based on user input to top and bottom filter values. See Bind Parameters to Filters.                                                                                                    |  |
| Control how workbook consumers configure maps    | Control how workbook consumers can select shapes in map<br>visualizations. See Apply Multiple Data Layers on a Single Map<br>Visualization.                                                                                                    |  |
| Convert canvas filters to<br>dashboard filters   | Move and convert all unpinned workbook filters to dashboard<br>filters to utilize the functionality, filter styles, and personalization<br>options that dashboard filters provide. See Convert Canvas Filters<br>to Dashboard Filters.                                                                   |  |
| Create and share<br>workbook canvas<br>templates | Create and share workbook canvas templates to enable workbook<br>creators to quickly create visualization content. See Begin to Buil<br>a Workbook and Create Visualizations.                                                                                                    |  |
| Create and share<br>workbook themes              | Create and share workbook and visualization styling properties,<br>including color series and font settings to a workbook. See About<br>Workbook Themes.                                                                                                    |  |
| Create calculation-based groups more easily      | Create calculation-based groups in workbooks more easily<br>without having to create expressions. See Create Group<br>Calculations in a Workbook.                                                                                                    |  |
| Create calculations more easily                  | Include nested calculations more easily in the workbook expression builder. See Create Reusable Functions and Calculations in a Workbook.                                                                                                    |  |
| Create canvases with<br>enhanced layout          | Select multiple visualizations to display equally on a canvas. See<br>Display Multiple Visualizations Equally on a Canvas.                                                                                                    |  |
| Create custom groups of home page artifacts      | Create your own named custom group of home page artifacts from datasets, visualizations, and dashboards. See Create and Share Custom Home Page Groups.                                                                                                    |  |
| Create custom tooltips in workbooks              | Create custom tooltips in workbooks to provide formatted column descriptions for workbook users. See Customize Visualization Tooltips.                                                                                                    |  |
| Create improved Sankey visualizations            | Create improved Sankey diagrams to show resources, materials,<br>and costs in workbooks. Use the Node Height Stretch property to<br>adjust node width, column height, placement, display of data<br>labels and their font properties, and the transparency of the node<br>gap ratio. See Network Graphs. |  |
| Create parameters with derived dates             | Choose derived date columns such as Year, Quarter, and Month<br>to create parameters for a date or datetime data type column. See<br>About Parameter Properties.                                                                                                    |  |

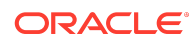

| Feature                                                                                        | Description                                                                                                    |  |  |
|------------------------------------------------------------------------------------------------|----------------------------------------------------------------------------------------------------|--|--|
| Create precise relative time workbook filters                                                  | Create precise relative time workbook filters by excluding partial periods. See Filter Types.                                                                                                    |  |  |
| Customize tooltips in more visualization types                                                 | Provide customized tooltips for workbook users in visualizations of type Maps, Sunburst, Network, and Boxplot. See Customize Visualization Tooltips.                                                                                                    |  |  |
| Deploy static reference<br>layers to maps                                                      | Add static reference map layers to your map visualizations even<br>when there's no business data related to these layers. For<br>example, show a map of schools and overlay a tornado path map<br>layer to identify buildings at risk. See Apply Reference Layers to<br>Map Visualizations. |  |  |
| Design canvas layouts to<br>control how visualizations<br>display on different screen<br>sizes | Use the Responsive Canvas editor to design and optimize canvas<br>layouts for the browser on different devices, for example mobile,<br>tablet, or laptop. See Design Canvas Layouts for Different Screen<br>Sizes.                                                                          |  |  |
| Design datasets more easily                                                                    | Design datasets more easily using the enhanced Join Diagram<br>editor. Enhancements included global reset, free-form node<br>placement, and new icons in nodes to show data settings. See<br>Add Joins Between Dataset Tables.                                                              |  |  |
| Display multiple legends in a workbook                                                         | Use a legend visualization to group legends in one place, and improve the end-user experience when viewing data. See Create a Legend Visualization.                                                                                                    |  |  |
| Display negative numbers<br>in red                                                             | Display data labels and tooltips containing negative numbers in red in visualizations. See Format Numeric Values of Visualizations.                                                                                                    |  |  |
| Display reference lines in attribute columns                                                   | Display reference lines in attribute columns in visualizations. See Add Reference Lines to Visualizations.                                                                                                    |  |  |
| Embed workbooks in presentation mode                                                           | Embed workbooks into applications and web pages so that the workbook displays in presentation (rather than design) mode. See Prepare the HTML Page for Embedding.                                                                                                    |  |  |
| Export content to Excel<br>from embedded<br>visualizations                                     | Export table and pivot table data in Microsoft Excel format from embedded workbooks. See Export a Visualization.                                                                                                    |  |  |
| Get notified about filter personalizations                                                     | Get notified when opening a workbook that has filter personalizations applied to it. See About Filter Personalizations.                                                                                                    |  |  |
| Hide columns in<br>visualizations                                                              | Configure a visualization using a column that isn't visible to end users. See Hide Columns in Visualizations.                                                                                                    |  |  |
| Launch data actions in new ways                                                                | Launch data actions in new ways using new launch options in workbooks. See Create Data Actions to Connect Canvases.                                                                                                    |  |  |
| Locate tables more easily                                                                      | Locate tables more easily when you design workbooks using a<br>homepage style search area in the Add Data dialog. See Begin to<br>Build a Workbook and Create Visualizations.                                                                                                    |  |  |
| Manage the content catalog more easily                                                         | Manage the content catalog more easily using drag and drop for artifacts and folders. See Move Catalog Folders and Contents.                                                                                                    |  |  |
| Organize your workbook calculations                                                            | Organize your workbook calculations and functions into subfolders<br>in the My Calculations area. See Create a Folder to Store<br>Calculations in a Workbook.                                                                                                    |  |  |
| Save background, border,<br>and shadow styles to<br>canvas templates                           | Specify visualization background, border, and shadow styles when creating workbook canvas templates. See Begin to Build a Workbook and Create Visualizations.                                                                                                    |  |  |

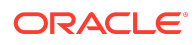

| Feature                                                        | Description                                                                                                    |
|----------------------------------------------------------------|----------------------------------------------------------------------------------------------------|
| Select filter styles for<br>dashboard filters                  | Specify dashboard filter style and formatting to provide a better on canvas consumer filtering experience. See Change the Dashboard Filter Style.                                                                                                    |
| Set locale and language<br>preferences in your user<br>profile | Set locale and language preferences in your user profile to<br>override browser settings. The user interface displays in the<br>specified language, and time, date, and currency data display<br>based on the specified locale. See Localize the User Interface for<br>Data Visualization. |
| Share a workbook URL with persisted filter values              | Share a workbook URL with persisted filter values so other users can view the workbook with your filter selections already applied. See Share a Workbook URL with Persisted Filter Values.                                                                                                 |
| Style your dashboard filter controls                           | Style the filter selectors in your dashboard filter control by displaying or hiding the outline. Available for both the Standard and Filter Chip styles. See Dashboard Filter General Properties.                                                                                          |
| Switch between auto and manual Present modes                   | Easily locate the icon to switch between auto and manual modes<br>in Present. Improved descriptions explain what happens when you<br>switch between modes. See Switch Between Auto and Manual<br>Modes in Present.                                                                         |
| Use parameters to show or hide a visualization                 | Show or hide a visualization on a canvas based on the selected value of a parameter to provide a more interactive dashboard experience. See Use a Parameter to Conditionally Show or Hide a Visualization.                                                                                 |
| Use selection steps in workbooks                               | Add selection steps in the workbook filter bar to filter hierarchical columns in visualizations to refine the data displayed. See About Selection Steps.                                                                                                    |

#### Data Connectivity, Modeling, and Preparation

| Feature                                | Description                                                                                                    |
|----------------------------------------|----------------------------------------------------------------------------------------------------|
| Add filters on file-based datasets     | Filter a broader range of workbook data by adding filters for file-<br>based datasets using the Edit Definition dialog. See Filter a<br>Dataset Table.                                                               |
| Add time series functions              | Perform forecasting and trend analysis with time series functions<br>such as AGO, TODATE, and PERIODROLLING in workbooks.<br>See Time Series Functions and Create Calculated Data Elements<br>in a Workbook.         |
| Calculate duration more easily         | Calculate duration in workbooks more easily between two dates<br>or timestamps in your dataset. For example, calculation duration<br>in years, quarters, months, weeks and so on. See Transform<br>Editor Reference. |
| Connect to Delta Share                 | Use Delta Share as a data source for workbooks. See Connect to Data Using Delta Sharing.                                                                                                    |
| Connect to OCI Data Flow SQL Endpoints | Connect to data from OCI Data Flow SQL Endpoints in workbooks. See Overview to Analyzing OCI Data Flow SQL Endpoints.                                                                                                |
| Connect to OData V4                    | Create workbooks based on data from OData version 4. See<br>Certification - Supported Data Sources.                                                                                                    |

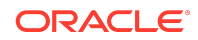

| Feature                                                                 | Description                                                                                                    |  |
|-------------------------------------------------------------------------|----------------------------------------------------------------------------------------------------|--|
| Connect to Oracle<br>Database with user<br>credentials                  | Enable users to enter their own database credentials when<br>connecting to Oracle Database. See Connect to an Oracle<br>Database.                                                                                                    |  |
| Create datasets from files<br>stored in OCI Object<br>Storage           | Create multi-table datasets for workbooks using files stored in OCI<br>Object Storage buckets. See Create a Dataset from OCI Object<br>Storage.                                                                                                    |  |
| Create more efficient workbooks                                         | Create more efficient workbooks by making the underlying dataset<br>query performance more consistent. Set the Data Access Mode to<br>Automatic Caching to take advantage of this feature.                                                                                                    |  |
| Enrich data with Digit-Only<br>Keys in Custom Knowledge                 | Enrich data with Custom Reference Knowledge that now supports<br>keys that are entirely made up of numbers. This enables you to<br>use common categorization codes that are text but contain only<br>digits such as UNSPSC codes. See Working with Digit-only Keys.                                               |  |
| Load data columns as<br>measures or attributes<br>using recommendations | Enrich data more effectively using an alert (magic wand icon) that<br>indicates when there're enhancements available to interpret data<br>columns as measures or attributes. In addition, you can view and<br>select which columns to change or retain. See Change the<br>Column Type of Measures and Attributes. |  |
| Monitor data load history programmatically                              | Get reload history for your datasets using REST APIs. See Get reload history for a dataset, Get latest reload history for a dataset, and Get reload history for a dataset job.                                                                                                    |  |
| Monitor run history for data<br>flows and sequences<br>programmatically | Get run history for data flows and sequences using REST APIs.<br>For data flows, see Get run history for a data flow, Get latest run<br>history for a data flow, and Get run history for a data flow job.                                                                                                    |  |
|                                                                         | For sequences, see Get run history for a sequence, Get latest run history for a sequence, and Get run history for a sequence job.                                                                                                    |  |
| Semantic Modeler supports generic JDBC connections                      | Build generic JDBC connections to access and model data sources with Semantic Modeler. See Data Sources Supported for Semantic Models.                                                                                                    |  |
| Update datasets incrementally                                           | Update datasets incrementally using full-load (load all data), insert (add new data to existing data), or upsert (load new and updated data). See Load Dataset Data Incrementally.                                                                                                    |  |

#### Augmented Analytics and Machine Learning

| Feature                                                                         | Description                                                                                                    |
|---------------------------------------------------------------------------------|----------------------------------------------------------------------------------------------------|
| Assess machine learning models using quality metrics                            | Access machine learning models generated by AutoML using<br>quality metrics accessed from a new Quality tab in the inspect<br>model dialog. See Assess a Predictive Model's Quality.                                          |
| Deploy custom models for<br>document classification<br>and key value extraction | Perform document classification and key value extraction using<br>custom models when integrating with Oracle Cloud Infrastructure<br>Document Understanding. See Perform Document Classification<br>and Key Value Extraction. |
| Deploy custom OCI<br>Language models                                            | Deploy custom named entity recognition and text classification<br>models directly from Oracle Analytics Cloud. See Use OCI<br>Language Models in Oracle Analytics.                                                            |
| Deploy OCI Face Detection models                                                | Deploy OCI Face Detection models that can identify human faces<br>and their landmark locations within an image, and provide a<br>confidence score. See Use OCI Vision Models in Oracle Analytics.                             |

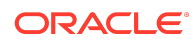

| Feature                                                         | Description                                                                                                    |
|-----------------------------------------------------------------|----------------------------------------------------------------------------------------------------|
| Deploy OCI Language<br>models more easily                       | Deploy OCI Language models such as sentiment analysis and<br>key phrase extraction without having to specify the input language<br>in workbooks. See Apply an OCI Language Model to a Dataset.        |
| Geometry column support<br>in datasets                          | Allow a dataset to have a column of data type geometry for use in data driven map layers and spatial calculations. See Use Geometry Data Type Columns in Visualizations.                              |
| Obfuscate content more selectively                              | When you deploy AI Language PII identification models, you have<br>more control over what content is obfuscated. See Obfuscate<br>Sensitive Data in a Dataset.                                        |
| Persist Auto Insights<br>column selections and<br>insight types | See your persisted column selections and insight types in the<br>Insights Settings panel after you close and re-open the workbook.<br>See Use Auto Insights to Get Immediate Insights into Your Data. |
| Refresh Auto Insights to include filters                        | Refresh the Auto Insights panel after adding or updating a filter to see updated insights based on the filter. See Refresh Auto Insights to Include Filters.                                          |
| Review useful metadata<br>AutoML models                         | Review useful metadata about models generated by AutoML<br>using the model inspector tab in workbooks. See What Are a<br>Predictive Model's Related Datasets?                                         |
| Use Contextual Insights to<br>understand your data              | Access meaningful insights about specific data selections in a visualization using Contextual Insights. See Use Contextual Insights to Understand Your Data.                                          |

#### Performance, Compliance, and Administration

| Feature                                                                               | Description                                                                                                    |  |
|---------------------------------------------------------------------------------------|----------------------------------------------------------------------------------------------------|--|
| Control the default behavior<br>for the <b>Limit Values By</b><br>option in workbooks | Determine if filter selections limit each other by default. Use the system setting <b>Default Limit Values By for Filters</b> to change the default behavior for your organization. The default behavior can be overridden in the workbook. See Performance and Compatibility Options - Default Limit Values By for Filter. |  |
| Enable or disable<br>workbook personalization                                         | Control whether users can personalize workbooks using a system<br>setting (Enable Personalization in Workbooks). See System<br>Settings - Enable Personalization in Workbooks.                                                                                                    |  |
| Enable semantic models to load faster                                                 | Enable semantic models to load faster using multiple threads<br>through system settings. See Performance and Compatibility<br>Options - Load Semantic Models Using Multiple Threads.                                                                                                    |  |
| Filter deliveries more efficiently                                                    | Select multiple filters for your deliveries and apply them once,<br>rather than one at a time. A more efficient way to search and<br>monitor your deliveries. See Track the Reports You Distribute By<br>Email or Through Agents.                                                                                           |  |
| Generate email delivery reports                                                       | Generate a report that contains information about email deliveries<br>and export your report to a CSV file. See Generate and Download<br>a Deliveries Report (CSV).                                                                                                    |  |

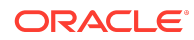

| Feature                                                                                 | Description                                                                                                    |  |
|-----------------------------------------------------------------------------------------|----------------------------------------------------------------------------------------------------|--|
| Grant permissions to<br>analytics users at a finer<br>grain than previously<br>possible | Use individual permissions to grant a range of user actions: export<br>workbook data, download dataset files, export content to DVA<br>files, manage security (users and application roles), manage<br>snapshots, manage social channels, create and edit custom<br>groups, create and edit shared layouts, create and edit shared<br>themes, manage themes and layouts. |  |
|                                                                                         | Use individual permissions to provide access to each of these Console pages: Connections, Content, Extensions, Maps, and Virus Scanner.                                                                                                    |  |
|                                                                                         | See About Permissions.                                                                                                    |  |
| Manage recipients for your deliveries in one place                                      | View and edit the recipients for all your deliveries from the Monitor<br>Deliveries page. An easier way to manage recipients for both<br>email deliveries and agents. See View and Edit Recipients for<br>Deliveries.                                                                                                    |  |
| Save time when changing<br>the time zone for multiple<br>deliveries                     | Save time when changing the time zone for multiple deliveries.<br>Multi-select deliveries and either set a new time zone for all the<br>deliveries or update a specific time zone. See Change the Owner<br>or Time Zone for Deliveries.                                                                                                    |  |
| Understand snapshot password changes                                                    | Minimum password length increased to 14 characters (previously 8). See Export Snapshots.                                                                                                    |  |
| Understand updates to catalog crawl scheduling                                          | The default frequency for running a catalog crawl is monthly<br>(previously weekly). The minimum number of days you can<br>specify between catalog crawls is 7 days (previously 1 day).<br>See Schedule Regular Content Crawls.                                                                                                    |  |
| Validate and block queries in analyses                                                  | Develop custom validation scripts in JavaScript to validate<br>analysis criteria and column formulas, and block invalid queries.<br>See Validate and Block Queries in Analyses Using Custom<br>JavaScript.                                                                                                    |  |

# What's Desupported in OAS 2025

See Features Desupported in Oracle Analytics Server.

## Product Guide Enhancements

| New or enhanced content                                                                                                    | Audience   | More information                                      |
|----------------------------------------------------------------------------------------------------|------------|-------------------------------------------------------|
| A new developers guide, which explains how<br>to develop and extend an Oracle Analytics<br>instance. For example, create and manage<br>custom extensions, and embed analytics<br>content in applications and web pages. | Developers | See Developer's Guide for<br>Oracle Analytics Server. |

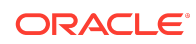

| New or enhanced content                                                                                                    | Audience   | More information                             |
|----------------------------------------------------------------------------------------------------|------------|----------------------------------------------|
| A new REST API guide, which explains how to<br>automate processes and programmatically<br>access features and functionality in Oracle<br>Analytics Server. For example, programatically<br>manage the catalog, safe domains, and<br>system settings. | Developers | See REST API for Oracle<br>Analytics Server. |

## What's New in Oracle Analytics Server 2024

Here's an overview of new features and enhancements added recently to improve your Oracle Analytics Server experience.

## What's New in Oracle Analytics Server 2024

#### Feature Description Add descriptions to tile Annotate tile visualizations with descriptions to guide workbook visualizations consumers. See About Visualization Properties. Specify the workbook's filter bar options in Present. Choose to Adjust the workbook filter bar make filters read-only; hide the filter menu; or add, remove, or disable filters. See Specify Workbook Filter Options in Present. Annotate workbook data Annotate table and pivot table labels with icons and emojis based with icons and emojis on conditional formatting rules in workbooks. See What Can I Do With Conditional Formatting?. Auto Apply setting for Specify if filter values selected from parameters on the filter bar parameters on filter bars are automatically applied to the workbook or if users need to manually apply them. See About Automatically Applied Filters. Bind double-column Create a double-column parameter and bind it to a double-column parameters to doublelist filter in a workbook. See Create and Bind a Parameter to a column list filters Double Column Filter. Bind parameters to list Bind a parameter to a workbook's list filter to pass a selected filter filters value to the parameter. Binding a parameter to a workbook's list filter enables content authors to dynamically accept, store, and manipulate the parameter's stored values. See Bind a Parameter to an Existing Filter. Bind parameters to range Bind parameters to a range filter's start and end date values or filters minimum and maximum numeric values in workbooks. See Create and Bind a Parameter to an Existing Filter. Create a workbook parameter with a list of available values and Choose a parameter's initial value from the list of then select the parameter's initial value from a drop-down list of available values the available values. See About Parameter Properties. Conditional (rule based) Annotate data when it meets specified condition rules. See Add Conditional Formatting to Data. annotations

#### Exploring, Dashboarding, and Storytelling

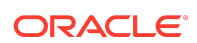

| Feature                                                                                       | Description                                                                                                    |
|-----------------------------------------------------------------------------------------------|----------------------------------------------------------------------------------------------------|
| Conditional formatting -<br>rule blending                                                     | Blend rule styles. For example, allow one rule to color a cell and<br>another rule to make the cell's font bold. See Add Conditional<br>Formatting to Data.                                                                                |
| Configure line properties<br>and transparency in line,<br>area, combo, and overlay<br>charts. | Configure line style, thickness, and transparency properties in line, area, combo, and overlay charts in workbooks. See Change the Pattern and Width of Lines in Graphs.                                                                   |
| Control validation of<br>parameter values in<br>workbooks                                     | Specify whether to validate a parameter's initial and available values when saving the parameter and opening a workbook that uses the parameter. See About Parameter Properties.                                                           |
| Control zoom in workbooks                                                                     | Customize workbooks using Present for consumers to have zoom controls when viewing workbook content. See Show or Hide the Zoom Button for Consumers in Present.                                                                            |
| Copy and paste grammar columns (accessibility)                                                | Copy and paste grammar columns more easily using keyboard shortcuts. See Accessibility Features and Tips.                                                                                                    |
| Create and manage<br>watchlists as a consumer<br>user                                         | Create and manage watchlists as a consumer user to provide<br>easy access to your favorite workbook visualizations. See Set the<br>Workbook Properties in Present, Set Canvas Properties in<br>Present, and About Watchlists.              |
| Create data actions from<br>measures on composite<br>tiles                                    | Create data actions directly from measures on composite tile visualizations in workbooks. See Use Data Actions.                                                                                                    |
| Create data actions from tiles                                                                | Create data actions directly from tile visualizations in workbooks.<br>See Use Data Actions.                                                                                                    |
| Create data actions that use the PATCH method                                                 | Create HTTP request data actions that use the PATCH method in workbooks. See Create HTTP Data Actions.                                                                                                    |
| Create parameters for<br>subject area double<br>columns                                       | Use aliases and key values options to create parameters for<br>double columns in workbooks. See Create and Bind a Parameter<br>to a Double Column Type Filter and Create a Parameter that Uses<br>a Logical SQL Query for a Double Column. |
| Create parameters with a single click                                                         | Use a single click in a workbook's list filter to create a parameter<br>and bind it to the list filter. See Create and Bind a Parameter to a<br>Filter.                                                                                    |
| Curate compelling<br>workbooks with Present<br>enhancements                                   | Use Present enhancements to easily curate compelling user workbooks. See What Is a Presentation Flow?                                                                                                    |
| Custom labels for tile secondary measures                                                     | Add a custom label to a tile visualization's secondary measures.<br>See About Visualization Properties.                                                                                                    |
| Display or hide the visualization toolbar                                                     | Show or hide the visualization toolbar in Present for workbook<br>users when curating a dashboard experience. See Specify How<br>Users Can Interact With a Canvas.                                                                         |
| Draw reference lines for<br>time based category<br>columns                                    | Draw reference lines, format, and control the z-order of reference<br>lines for date and date-time category columns in workbooks. See<br>Add Reference Lines to Visualizations.                                                            |
| Enhanced data action rules                                                                    | Use data actions to provide filter context values to target workbooks. See Use Data Actions.                                                                                                    |
| Enhanced scatter<br>visualization properties                                                  | Create more powerful scatter visualizations using custom color for<br>points, point outline and border, transparency, and connecting<br>related points. See Scatter Graphs.                                                                |

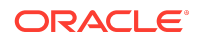

| Feature                                                | Description                                                                                                    |
|--------------------------------------------------------|----------------------------------------------------------------------------------------------------|
| Enhance navigation in<br>embedded workbook<br>canvases | Enhance navigation in embedded workbook canvases using data actions. See Embed a Workbook and Visualizations in a Dashboard.                                                                               |
| Export table data to Excel format                      | Export formatted data from workbook tables or pivot tables to Excel. See Export Formatted Data from a Visualization to Excel.                                                                              |
| Filter workbooks using a list box                      | Use the List Box filter type in dashboard or visualization filters to provide a simplified list filter selection experience. See About the Dashboard Filter.                                               |
| Format colors in regions and point layers              | Select colors in workbooks for regions and point layers in map<br>layer properties. See Apply Multiple Data Layers on a Single Map<br>Visualization.                                                       |
| Format dates and times for subject area items          | Format dates and times in subject area-based columns and calculations in workbooks. See About Visualization Properties.                                                                                    |
| Format negative numbers in red more easily             | Use a single click to quickly change the display format of negative numbers to red in workbooks. See Format Numeric Values of Visualizations.                                                              |
| Format negative y-axis values                          | View 100% stacked bar charts with a negative y-axis for negative values in workbooks. See Bar Graphs.                                                                                                    |
| Format numbers with abbreviations in visualizations    | Use single letters to represent the abbreviation of large measure numbers in workbook visualizations. See Set Scale Options for Numbers and Currency Values .                                              |
| Format parameter values                                | Format numeric parameter values based on the workbook user's locale. See About Parameter Properties.                                                                                                    |
| Format pieces of maps                                  | Format pieces of map visualizations such as colors of borders and<br>outlines, and widths of points, lines, and regions in workbooks.<br>See Add an Outline to Points and Shapes on a Map.                 |
| Format the line thickness in maps                      | Select the line thickness in a line map layer in workbooks. See<br>Apply Multiple Data Layers on a Single Map Visualization.                                                                               |
| Include spark charts in tile visualizations            | Configure spark charts in tile visualizations easily using a new grammar panel for workbooks. See Use Spark Charts to Examine Trends.                                                                      |
| Label tree maps and grid heatmaps                      | Label tree maps and grid heatmaps in workbooks, with advanced properties. See Add Data Labels to a Map.                                                                                                    |
| List box dashboard filter options                      | Use the custom values, null selectors, and All values options to specify a list box dashboard filter's selection options in workbooks. See About the Dashboard Filter.                                     |
| Localize custom workbook details                       | Localize custom user strings in workbooks such as workbook<br>name, canvas name, visualization title, and custom labels. See<br>Localize Data Visualization Workbook Captions.                             |
| Locate invalid filters                                 | Quickly identify and understand any invalid filters in a workbook.<br>An icon indicating an invalid filter is displayed and you can hover<br>over it to learn why the filter is invalid and how to fix it. |
| Maps conditional formatting                            | Highlight important data events in your map visualizations along<br>with other visualization types. See What Can I Do With<br>Conditional Formatting?                                                      |
| Navigate canvases using top tabs                       | Choose the Top Tab workbook navigation style in Present to add<br>the canvas navigation control to the top of workbooks. See<br>Specify Workbook Canvas Navigation in Present.                             |

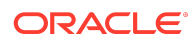

| Feature                                                        | Description                                                                                                    |
|----------------------------------------------------------------|----------------------------------------------------------------------------------------------------|
| Parameter enhancements                                         | A parameter no longer requires an initial value, and can use the<br>first possible data value as the initial value. Workbook authors can<br>include a parameter on a tile visualization's secondary measure<br>label. Use a Parameter in a Tile Visualization's Measure Label.                                                                                                    |
| Parameters for reusable values                                 | Create parameters in a workbook to use like variables to store<br>and manage reusable values. You can use parameters as<br>selectors that allow users to change their view of the data. You<br>can also use parameters as controls, in a visualization's<br>properties, in logical SQL expressions, expression filters,<br>calculations, and in data actions and workbook navigation. See<br>What Are Parameters? and Create a Parameter. |
| Pass aliases in data actions                                   | Include aliases in parameters to send display values for each key value for target workbooks included in a data action. See About Parameter Properties.                                                                                                    |
| Pass parameter values to embedded workbook content             | Use the <oracle-dv> embedding tag to pass parameter values to<br/>Oracle Analytics content embedded in applications. See Pass<br/>Parameters to the HTML Page.</oracle-dv>                                                                                                    |
| Personalize workbook filter values                             | Persist dashboard filter selections, visualization filters selections,<br>and any visualizations with <b>Use as Filter</b> enabled when you<br>reopen the workbook. Choose to revert personalized selections to<br>the author-defined workbook. Turn off filter personalizations in the<br>workbook's presentation flow. See About Filter Personalizations<br>and Specify Personalization Options in Present.                             |
| Print all pages in classic<br>dashboards                       | Print all pages in a dashboard in a single action. See Print Dashboards.                                                                                                    |
| Prompt dashboard users for filter values                       | Specify if the user is required to select a value for a parameter<br>used as a dashboard filter in workbooks. See Create and Bind a<br>Parameter to a List Box Dashboard Filter.                                                                                                    |
| Provide custom label<br>names and set the<br>selection mode    | Specify label names for filters in visualizations in workbooks and<br>set the filter controls for either single or multiple selection. See<br>Customize the Label of Visualization Filters, and Disable Multi-<br>Select for Filters.                                                                                                    |
| Provide quick access to content from the navigation menu       | Select curated workbook or dashboard folders when saving<br>workbooks or dashboards, enabling a link to that workbook or<br>dashboard to display on the Navigation menu (workbooks) or<br>Dashboards menu (dashboards). See Begin to Build a Workbook<br>and Create Visualizations, and Create Your First Dashboard.                                                                                                    |
| Select a data column for<br>parameter values                   | Choose a data column to populate a workbook parameter's available values. See About Parameter Properties.                                                                                                    |
| Set locale and language<br>preferences in your user<br>profile | Set locale and language preferences in your user profile to<br>override browser settings. The user interface displays in the<br>specified language, and time, date, and currency data display<br>based on the specified locale. See Localize the User Interface for<br>Data Visualization.                                                                                                    |
| Share watchlists                                               | Share watchlists with workbook users to provide them with useful visualizations. See Share a Watchlist.                                                                                                    |
| Share workbook links with options including QR code            | Share workbooks using links with various options such as QR codes.                                                                                                    |

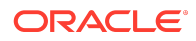

| Feature                                                                                   | Description                                                                                                    |
|-------------------------------------------------------------------------------------------|----------------------------------------------------------------------------------------------------|
| Show details on geometries on maps                                                        | Display descriptions or other information (such as metric and attribute values) on top of geometries on map visualizations in workbooks.                                                                                                    |
| Show or hide the filter bar on dashboards                                                 | When designing a dashboard in the workbook's Present page,<br>you can chose to show or hide the filter bar in the dashboard. See<br>Show or Hide the Filter Bar on the Dashboard.                                                                                                    |
| Specify workbook and<br>canvas header toolbar<br>options                                  | Use Present to show or hide toolbar options such as export,<br>refresh data, notes, undo and redo, and revert personalizations at<br>the workbook level. Override the workbook toolbar options at the<br>canvas level. See Select Workbook Toolbar Options in Present<br>and Select Canvas Visualization Toolbar Options in Present. |
| Specify workbook and canvas visualization toolbar and menu options                        | Use Present to show or hide visualization toolbar and menu<br>options at the workbook level, and override the visualization<br>toolbar and menu settings at the canvas level. See Specify the<br>Workbook Visualization Actions in Present and Specify Canvas<br>Visualization Menu Options in Present.                              |
| Style maps more easily                                                                    | Style regions, points, and border lines in map visualizations display using default widths and colors if not customized by the user. See Enhance Visualizations with Map Backgrounds.                                                                                                    |
| Support for multiple digital signatures                                                   | Register multiple digital signatures and choose a digital signature for a PDF report. See Apply a Digital Signature.                                                                                                    |
| Time filter for deliveries                                                                | Use "last day" and "last 7 days" filters to quickly see your most recent deliveries. See Track the Reports You Distribute by Email or Through Agents.                                                                                                    |
| Use calculation columns for parameter available values                                    | Choose a calculated column from the workbook's My Calculation<br>folder to provide the parameter's available values. See About<br>Parameter Properties.                                                                                                    |
| Use data actions to pass<br>parameter values bound to<br>filters to external<br>workbooks | Enhance workbook navigation by passing parameter values<br>bound to a list filter to a data action. See Use an Analytics Link<br>Data Action to Pass Parameter Values.                                                                                                    |
| Use Go Noto as the default font for PDF output                                            | Analyses, dashboards, and pixel-perfect reports now use Go Noto<br>as the default font for PDF output. Oracle recommends that you<br>test the Google Noto font in your reports and dashboards.<br>See PDF Output Properties, and Open-Source Fonts to Replace<br>Licensed Monotype Fonts.                                            |
| Validate SQL statements<br>for parameter values                                           | Validate and find any errors in the SQL statements used to populate a workbook parameter's available and initial values. See About Parameter Properties.                                                                                                    |
| Visually demarcate sections with line spacers                                             | Format canvases using line spacers in workbooks. See Filter and Other Visualization Types.                                                                                                    |
| Watchlists for easy access to content                                                     | Provide targeted links to analytics content from the Home page more easily and effectively. See Create a Watchlist.                                                                                                    |

Data Connectivity, Modeling, and Preparation

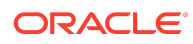

| Feature                                                            | Description                                                                                                    |
|--------------------------------------------------------------------|----------------------------------------------------------------------------------------------------|
| Advanced database connection information                           | Specify the identifier type for database table names and column<br>names, for example, single quotes ", double quotes "", or square<br>brackets []. See Connect to Data With Upper, Lower, or Mixed-<br>case Characters.                                                                                                 |
| Aggregate text columns in data flows                               | Aggregate text columns in data flows using various predefined delimiters. See What Steps Can I Use to Organize and Integrate My Data?                                                                                                    |
| Configure a usage tracking database in Semantic Modeler            | Configure your usage tracking database in Semantic Modeler<br>using a self-service data connection. See Specify the Usage<br>Tracking Database Using Semantic Modeler.                                                                                                    |
| Connect to a data source with a REST endpoint                      | Connect to data sources via REST endpoints to analyze data from<br>many transactional SaaS or PaaS applications without having to<br>understand the internal format or structure of the data See<br>Connect to Data from REST Endpoints.                                                                                 |
| Connect to an Oracle<br>Analytic Views instance                    | Use an Oracle Analytic View as a data source for workbooks. See Connect to Oracle Analytic Views.                                                                                                    |
| Connect to a usage<br>tracking database using a<br>data connection | Track usage in your Oracle Database or Oracle Autonomous Data<br>Warehouse through a data connection. See Prerequisites For<br>Usage Tracking.                                                                                                    |
| Connect to Delta Share                                             | Use Delta Share as a data source for workbooks. See Supported Data Sources.                                                                                                    |
| Connect to Google<br>Analytics V4                                  | Use Google Analytics V4 as a data source for workbooks. See Supported Data Sources.                                                                                                    |
| Connect to MySQL<br>Heatwave                                       | Create analytics content based on MySQL Heatwave databases.<br>See Supported Data Sources.                                                                                                    |
| Connect to Snowflake                                               | Use a Snowflake database as a data source for pixel-perfect reports. See Set Up Connection to a Snowflake Data Warehouse.                                                                                                    |
| Connect to Vertica                                                 | Use a Vertica database as a data source for pixel-perfect reports.<br>See Set Up Connection to a Vertica Data Warehouse.                                                                                                    |
| Enhanced search with synonyms                                      | Make workbook content easier to search from the Home page by specifying synonyms for columns in your datasets. See Make Analytics Content Easier to Search.                                                                                                    |
| Enrich your data from the visualize canvas                         | Enrich your workbook data more easily by dragging data items<br>based on knowledge enrichments onto the visualize canvas. In<br>the data elements tree, look for an arrow indicating the availability<br>of knowledge enrichments for each classified column. See Using<br>Knowledge Enrichments in the Workbook Editor. |
| Generate parent-child relationship table scripts                   | Generate SQL scripts that create and populate the relationship<br>table required for a parent-child hierarchy in a semantic model.<br>See Generate Scripts to Create a Parent-Child Relationship Table.                                                                                                    |
| Improve profiling of<br>datasets based on local<br>subject areas   | Improve profiling of datasets based on local subject areas with a simple Top N sample. See Data Profiles and Semantic Recommendations.                                                                                                    |
| Merge data tables by column name                                   | Merge data tables by column name in addition to the existing<br>merge by column position when you use the Union Rows step in<br>data flows for workbook data. See What Steps Can I Use to<br>Organize and Integrate My Data?                                                                                             |
| Reorder columns in data flows                                      | Reorder columns when you prepare data using a data flow. See<br>What Steps Can I Use to Organize and Integrate My Data?                                                                                                    |

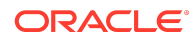

| Feature                                                                    | Description                                                                                                    |
|----------------------------------------------------------------------------|----------------------------------------------------------------------------------------------------|
| Role-based filters                                                         | Create filters for datasets based on application roles to ensure<br>that consumers of the datasets in workbooks see only data that's<br>relevant to their roles. See Use Role-Based Filters in a Dataset.                                                                                       |
| Schedule data flows more easily                                            | Schedule data flows to execute regularly more easily from the action menu to prepare data for workbooks. You can also manage scheduled jobs from the jobs page. See Generate or Update a Dataset at a Specific Time.                                                                            |
| Secure delivery of pixel-<br>perfect reports using the<br>RFC8332 RSA keys | Deliver pixel-perfect reports through SFTP using the RFC8332<br>RSA keys (SHA-256 or SHA-512). See SSH Options for SFTP.                                                                                                    |
| Semantic Modeler                                                           | Semantic Modeler is a browser-based data modeling tool with a<br>modern user interface. It provides a streamlined user experience<br>for creating semantic models (governed data models) and is fully-<br>integrated with Oracle Analytics. See Get Started with Semantic<br>Modeling.          |
| Share data flows and sequences                                             | Share data flows and sequences with other Oracle Analytics<br>users, who can then use them to prepare data for workbooks.<br>Sharing enables you to collaborate on data preparation projects<br>and reuse Oracle Analytics assets and resources. See About<br>Sharing Data Flows and Sequences. |
| Specify permissions to share semantic models                               | Assign permissions to allow other developers to access and<br>modify semantic models. See Use Permissions for Collaborative<br>Semantic Model Development.                                                                                                    |
| Transform data using replace                                               | Enhance your data in the transform editor by entering replacement strings for multiple values with a single transform. See Transform Data Using Replace.                                                                                                    |

#### Augmented Analytics and Machine Learning

| Feature                                                    | Description                                                                                                    |
|------------------------------------------------------------|----------------------------------------------------------------------------------------------------|
| Auto Insight type selector                                 | Fine tune your insights by selecting the types of visualization to suggest. See Specify the Visualization Types that Auto Insights Displays.                                                                                                    |
| AutoML mode in data flows                                  | Let Oracle Analytics create a prediction model for you using the<br>AutoML capability in Oracle Autonomous Data Warehouse. See<br>Train a Predictive Model Using AutoML in Oracle Autonomous<br>Data Warehouse.                                      |
| Deploy AI Language PII<br>identification models            | Deploy AI Language PII identification models to mask or hide<br>sensitive data in a dataset. See Obfuscate Sensitive Data in a<br>Dataset.                                                                                                    |
| Invoke pre-defined OCI<br>Document Understanding<br>models | Invoke predefined OCI Document Understanding models in data<br>flows to perform document classification and key value extraction.<br>See Overview to Document Classification and Key Value<br>Extraction.                                            |
| Settings Pane available on all tabs in Explain             | Use more comprehensive settings in workbooks to control the columns being used in all categories of Explain to fine-tune insights suggested for you (for example, basic facts, key drivers, or segments). See Use Explain to Discover Data Insights. |

#### Performance, Compliance, and Administration

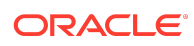

| Feature                                                                                | Description                                                                                                    |
|----------------------------------------------------------------------------------------|----------------------------------------------------------------------------------------------------|
| Control form actions in safe domains                                                   | Allow or restrict form submissions in safe domains. See Register Safe Domains.                                                                                                    |
| Control the user inactivity timeout                                                    | Option to customize the length of time that users are inactive<br>before their browser or mobile connection must be re-<br>authenticated. See System Settings - User Inactivity Timeout.                                                                                                 |
| Delete mail server<br>configuration                                                    | Clear mail server settings with a single click. See Set Up an Email Server to Deliver Reports.                                                                                                    |
| Deliver pixel-perfect reports<br>securely using RFC8268<br>new key exchange<br>methods | <ul> <li>Deliver pixel-perfect reports through SFTP using these RFC8268</li> <li>Diffie-Hellman key exchange methods:</li> <li>diffie-hellman-group14-sha256</li> <li>diffie-hellman-group16-sha512</li> <li>diffie-hellman-group18-sha512</li> <li>See SSH Options for SFTP.</li> </ul> |
| Grant individual<br>permissions to user-<br>defined application roles                  | Grant permissions to user-defined application roles at a finer grain<br>than previously possible, enabling you to fine-tune your security.<br>See About Permissions.                                                                                                    |
| Restore delivery options                                                               | Greater flexibility when you restore deliveries on your system. You can restart deliveries immediately after you restore them or initially disable any deliveries that you restore. See Restore and Enable Delivery Schedules.                                                           |
| Save multiple objects in a single catalog archive file                                 | Migrate content between environments more easily. Select<br>multiple objects in the catalog and save the content to a .catalog<br>file on your local file system. See Save Content to a Catalog<br>Archive.                                                                              |
| Sign out inactive users automatically                                                  | Automatically sign out users when the inactivity timeout is reached. See Security Options.                                                                                                    |

## **Documentation Accessibility**

For information about Oracle's commitment to accessibility, visit the Oracle Accessibility Program website at http://www.oracle.com/pls/topic/lookup? ctx=acc&id=docacc.

## Access to Oracle Support

Oracle customers that have purchased support have access to electronic support through My Oracle Support. For information, visit http://www.oracle.com/pls/topic/lookup?ctx=acc&id=info or visit http://www.oracle.com/pls/topic/lookup?ctx=acc&id=trs if you are hearing impaired.

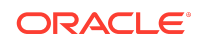

Oracle Analytics What's New for Oracle Analytics Server, F24234-11

Copyright © 2021, 2025, Oracle and/or its affiliates. All rights reserved.

This document describes new features and other notable changes for Oracle Analytics Server.

This software and related documentation are provided under a license agreement containing restrictions on use and disclosure and are protected by intellectual property laws. Except as expressly permitted in your license agreement or allowed by law, you may not use, copy, reproduce, translate, broadcast, modify, license, transmit, distribute, exhibit, perform, publish, or display any part, in any form, or by any means. Reverse engineering, disassembly, or decompilation of this software, unless required by law for interoperability, is prohibited.

The information contained herein is subject to change without notice and is not warranted to be error-free. If you find any errors, please report them to us in writing.

If this is software, software documentation, data (as defined in the Federal Acquisition Regulation), or related documentation that is delivered to the U.S. Government or anyone licensing it on behalf of the U.S. Government, then the following notice is applicable:

U.S. GOVERNMENT END USERS: Oracle programs (including any operating system, integrated software, any programs embedded, installed, or activated on delivered hardware, and modifications of such programs) and Oracle computer documentation or other Oracle data delivered to or accessed by U.S. Government end users are "commercial computer software," "commercial computer software, "commercial computer software, "commercial computer software, "commercial computer software, "commercial computer software, "commercial computer software, "commercial computer software, "commercial computer software, "commercial computer software, "commercial computer software, "commercial computer software, "commercial computer software, "commercial computer software, and uplication, release, display, disclosure, modification, preparation of derivative works, and/or adaptation of i) Oracle programs, including any operating system, integrated software, any programs embedded, installed, or activated on delivered hardware, and modifications of such programs), ii) Oracle computer documentation and/or iii) other Oracle data, is subject to the rights and limitations specified in the license contained in the applicable contract. The terms governing the U.S. Government's use of Oracle cloud services are defined by the applicable contract for such services. No other rights are granted to the U.S. Government.

This software or hardware is developed for general use in a variety of information management applications. It is not developed or intended for use in any inherently dangerous applications, including applications that may create a risk of personal injury. If you use this software or hardware in dangerous applications, then you shall be responsible to take all appropriate fail-safe, backup, redundancy, and other measures to ensure its safe use. Oracle Corporation and its affiliates disclaim any liability for any damages caused by use of this software or hardware in dangerous applications.

Oracle®, Java, MySQL, and NetSuite are registered trademarks of Oracle and/or its affiliates. Other names may be trademarks of their respective owners.

Intel and Intel Inside are trademarks or registered trademarks of Intel Corporation. All SPARC trademarks are used under license and are trademarks or registered trademarks of SPARC International, Inc. AMD, Epyc, and the AMD logo are trademarks or registered trademarks of Advanced Micro Devices. UNIX is a registered trademark of The Open Group.

This software or hardware and documentation may provide access to or information about content, products, and services from third parties. Oracle Corporation and its affiliates are not responsible for and expressly disclaim all warranties of any kind with respect to third-party content, products, and services unless otherwise set forth in an applicable agreement between you and Oracle. Oracle Corporation and its affiliates will not be responsible for any loss, costs, or damages incurred due to your access to or use of thirdparty content, products, or services, except as set forth in an applicable agreement between you and Oracle.

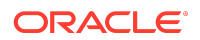